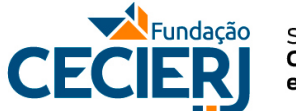

Secretaria de Ciência, Tecnologia e Inovação

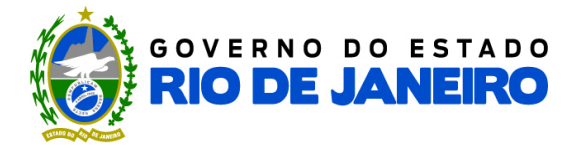

## Prova didática - processo seletivo tutores PVS 2023

Este ano mais uma vez a prova didática será on-line, mas a dinâmica será diferente pois mudamos de plataforma. Atenção às regras deste formato.

## 1) Instruções gerais

 A entrega de documentos solicitados no edital deve ser realizada pelo formulário até a véspera da realização de sua prova. De acordo com o item 3.27: "Somente será admitido à sala virtual da Prova Didática o candidato que tiver enviado eletronicamente os documentos especificados no item 3.26".

Link para o formulário: <u>https://forms.gle/uzgW4ZhrhtVFe3A68</u>

 A realização da prova didática será através da plataforma Conferência WEB, da RNP. Não é necessário a instalação de aplicativo. Utilize um computador ou notebook com navegador de acesso a internet atualizado. O link para acesso à sala de espera é o mesmo para todos os dias de prova. A sala só estará aberta nos dias e horários de prova.

Link para acesso à sala de espera: https://conferenciaweb.rnp.br/webconf/pvs\_videoconf

- A prova terá até 15 minutos de duração. A banca pode pedir para sua apresentação ser encerrada antes e também fazer apontamentos durante a prova. Conferir edital para mais detalhes.
- No dia da prova, o candidato precisa estar com um documento de identificação com foto para apresentar via webcam para a organização da prova.
- Durante a realização da prova didática, o candidato deve permanecer com a câmera aberta. Na sala de espera microfone e webcam devem permanecer desativados.
- O candidato poderá utilizar como recurso didático o compartilhamento de tela, caso necessite.
  Poderão ser utilizados recursos como apresentação de powerpoint, software de imagem, mesa digitalizadora e outros que puderem ser apresentados via compartilhamento de tela.
- Será permitida a exibição de vídeos como recurso didático de 3 minutos no máximo.
- Todos os candidatos que precisarem de um comprovante para apresentar no trabalho terão direito a uma declaração de comparecimento, que deverá ser requisitada pelo e-mail <u>pvs@cecierj.edu.br</u> posteriormente ao dia da prova.

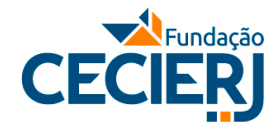

Secretaria de Ciência, Tecnologia e Inovação

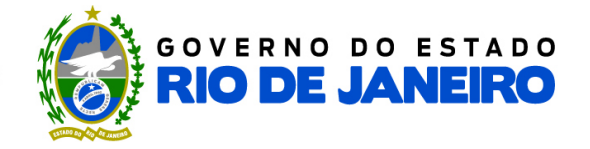

## 2) Instruções específicas

Antes de seguir os passos abaixo, tenha preferencialmente em mãos um headset ou fone de ouvido com microfone. Tenha também o arquivo da sua apresentação já aberto e pronto para ser compartilhado.

- 15 minutos antes do horário marcado para a sua apresentação entrar no link da sala de espera.
- Na parte inferior direita da tela onde é indicado "Login Não tenho conta" entre com o seu nome completo e nome da disciplina que irá fazer prova (Ex.: José da Silva - Biologia). Clique em "Entrar" e depois confirme que o nome está correto e prossiga.
- Você receberá um aviso que está na sala de espera. Aguarde até que sua entrada seja autorizada pela nossa equipe.
- Ao entrar na sala mantenha a webcam e microfone desligados. Clique na caixa do Bate-papo público e se apresente para a nossa equipe, indicando nome completo e disciplina para o qual irá fazer a prova. Você pode usar também o Bate-papo privado para tirar dúvidas com a nossa equipe, clicando no nome "Pré-Vestibular Social" e depois em "Iniciar bate-papo privado".
- Nossa equipe, em momento oportuno, irá pedir para você abrir a webcam e mostrar o rosto e documento com foto, para você ter sua participação autorizada.
- Quando a banca estiver pronta para iniciar a sua prova a nossa equipe irá avisar no Bate-papo público e irá convidar você para a sala de apoio da sua disciplina. Na tela você irá ver o convite e deve clicar em "Entrar na sala". Será aberta uma nova aba no seu navegador com a sala de prova da sua disciplina.
- Ao entrar na sala da prova abra sua webcam e microfone. Se apresente para a banca e aguarde ordem para compartilhar sua tela. Se não estiver habilitada, na coluna à esquerda, clique no seu nome e depois em "Tornar-se o apresentador".
- Após a apresentação, se retira da sala para dar lugar a outro candidato. Feche a aba da sala de apoio e da sala principal. Se houver demora na saída da sala nossa equipe pode fazer a sua retirada.